#### ЗІНСТРУКЦІЯ З ВИКОРИСТАННЯ ПОРТАЛУ E-JOURNAL

#### АДМІНІСТРАТОР ШКОЛИ

Головні функції адміністратора на порталі: наповнення основних довідників (зміни, дзвінки, перелік предметів, тощо) видача доступу до порталу для вчителів та класних керівників. За потреби адміністратор також може взаємодіяти з журналами, надавати доступ батькам та дітям.

#### 1. Отримання доступу до порталу і вхід

Для отримання логіну та паролю адміністратора системи зверніться до відповідального у Вашому органі управління освітою.

Отримавши персональні логін та пароль, введіть їх на головній сторінці порталу за допомогою кнопки «Вхід до системи».

|          | Головна | Про проект | Можливості | Законолавство | Піптримка | Вхіл ло системи |
|----------|---------|------------|------------|---------------|-----------|-----------------|
| ectionic | Tonobha | пропроскі  | riokinboen | оаконодавство | Патринка  |                 |
| ournal   |         |            | _          |               |           |                 |

#### 2. Наповнення основних довідників

Після першого входу заповніть основні довідники школи. Для цього в головному меню оберіть розділ «Адміністратор».

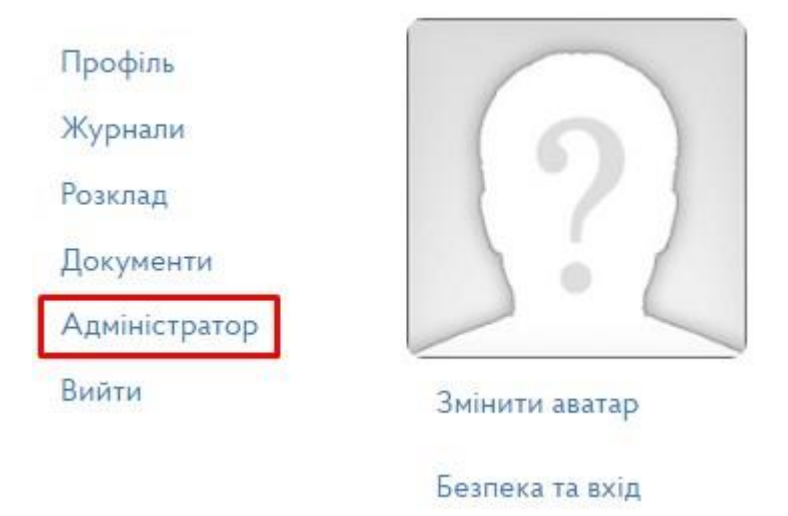

У розділі адміністратора спочатку оберіть пункт «Семестри».

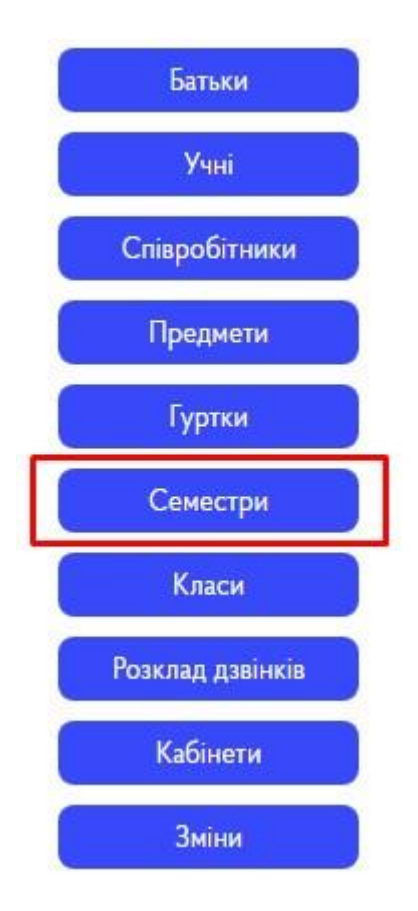

Перевірте актуальність навчального періоду. За потреби, створіть новий за допомогою Додати новий семестр ; обов'язково з відміткою «Поточний семестр» (пізніше її також можна буде вказати при редагуванні вже створеного семестру).

| Назва  | â      |            |
|--------|--------|------------|
| 2021   | -2022  | [1]        |
| Дата г | точати | Ŷ          |
| =      | ×      | 2021-09-01 |
| Дата з | акінч  | ення       |
|        | ×      | 2022-05-31 |
| 🗹 Пот  | гочний | й семестр  |
| Ство   | орити  | Відміна    |

Поверніться у панель адміністратора та оберіть пункт «Зміни».

|                                               | Класи                              |                             |
|-----------------------------------------------|------------------------------------|-----------------------------|
|                                               | Розклад дзвінків                   |                             |
|                                               | Кабінети                           |                             |
|                                               | Зміни                              |                             |
|                                               |                                    |                             |
| За допомогою кнопки залежно від потреб школи. | Додати нову зміну створіть одну чи | и декілька навчальних змін, |

## Додати нову зміну

| Назва        |           | <br> |
|--------------|-----------|------|
| 1            |           |      |
| Опис         |           |      |
| Перша зміна  |           |      |
|              |           |      |
|              |           | /    |
| Максимальний | час уроку | _    |
| 00:45:00     |           | C    |
|              |           |      |
| Створити     | Відміна   |      |

Далі поверніться у панель адміністратора та оберіт пункт «Розклад дзвінків».

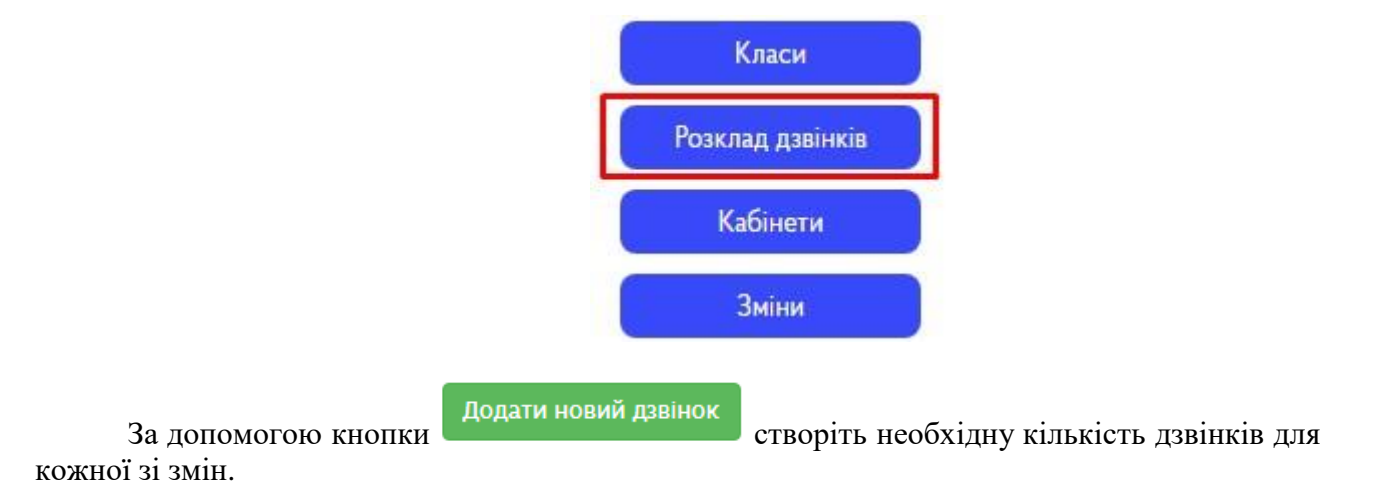

## Додати новий дзвінок

| Назва *          |   |
|------------------|---|
| 1                |   |
| Зміна *          |   |
| 1                | ~ |
| Час початку      |   |
| 08:00:00         | G |
| Час закінчення   |   |
| 08:45:00         | O |
| Створити Відміна |   |
| Створити         |   |

Поверніться у панель адміністратора та оберіт пункт «Кабінети».

|                                                    | Розклад дзвінків                |           |                   |
|----------------------------------------------------|---------------------------------|-----------|-------------------|
|                                                    | Кабінети                        |           |                   |
|                                                    | Зміни                           |           |                   |
| За допомогою кнопки можуть використовуватись в жур | Додати новий кабінет<br>внесіть | у систему | всі кабінети, які |

# Додати новий кабінет

| Біологія       |  |
|----------------|--|
| Номер кабінету |  |
| 41             |  |
| Площа          |  |
| 40             |  |
| Спеціалізація  |  |
| F-1            |  |

Поверніться у панель адміністратора та оберіть пункт «Предмети».

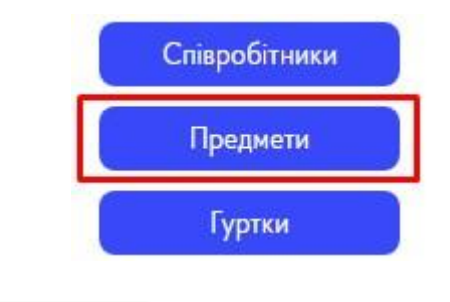

Додати предмет

За допомогою кнопки Внесіть у систему всі предмети, які можуть використовуватись в журналі. Для правильного відображення при створенні обов'язково виставте відмітку «У використанні». Пізніше її можна буде зняти, щоб предмет не відображувався у переліку при створенні сторінок журналів.

#### Додати новий предмет

| Назва предмету             |  |
|----------------------------|--|
| Математика                 |  |
| Назва предмета (скорочена) |  |
| Mat.                       |  |
| У використанні             |  |
| Створити Відміна           |  |

Будь-який запис в розділах, зазначених вище, за допомогою функціональних кнопок можна відредагувати 🖍 або видалити 🛅 (за умови, що вони не використовувались при створенні журналів у цьому році).

#### 3. Надання доступу до порталу співробітникам

Щоб надати доступ до порталу персоналу школи, оберіть в головному меню розділ «Адміністратор» і пункт «Співробітники».

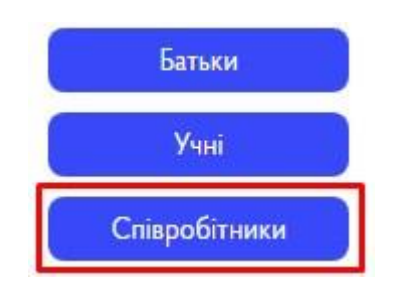

Натисніть кнопку Додати, щоб додати співробітника до переліку.

## Додати нового співробітника

| прізвище                                                                         |         |
|----------------------------------------------------------------------------------|---------|
| Котенко                                                                          |         |
| Ім'я                                                                             |         |
| Ірина                                                                            |         |
| По батькові                                                                      | 0       |
| Іванівна                                                                         |         |
| Стать                                                                            | т.<br>Т |
| Стать<br>Жінка О Чоловік<br>Дата народження                                      |         |
| Стать<br>Э Жінка О Чоловік<br>Дата народження<br>1991-06-02                      |         |
| Стать<br>Тата народження<br>Тата народження<br>Тата народження<br>Номер телефону |         |

Після створення основної картки співробітника рекомендуємо одразу вказати для цього додаткові показники. Для цього в переліку співробітників натисніть кнопку «Редагувати» напроти потрібного.

| Прізвище | Ім'я  | По батькові | Логін | Роль |            |
|----------|-------|-------------|-------|------|------------|
| Котенко  | Ірина | Іванівна    |       |      | Редагувати |

Зазначте предмети, які він може викладати. За потреби, вкажіть особисту ел. адресу співробітника (співробітник самостійно зможе відновити на неї пароль у разі втрати), виставте відмітку «Завуч/директор» (надає права адміністратора).

| testkottest@g | mail.com     |            |            |    |  |
|---------------|--------------|------------|------------|----|--|
| Погін         |              |            |            |    |  |
| kotenko_iryna | 5            |            |            |    |  |
| Предмети      |              |            |            |    |  |
| Біологія 🗙    |              |            |            |    |  |
| 🗆 Завуч / дир | ектор        |            |            |    |  |
| 🗹 NZ portal П | едагоги      |            |            |    |  |
| згенерувати   | новий пароль | і відправи | ти на е-та | ul |  |
|               |              |            |            |    |  |

Імпорт з Excel

Також за допомогою кнопки можна завантажити список з файлу Excel. Графи файлу при цьому можуть повністю відповідати наведній вище анкеті.

Поверніться на сторінку з переліком співробітників. Для того, щоб автоматично надати доступ усім викладачам, які ще не мають пароль, натисніть

Згенерувати паролі тим, у кого немає

| Прізвище  | Ім'я  | По батькові | Логін           | Роль              |            |
|-----------|-------|-------------|-----------------|-------------------|------------|
| Дмитренко | Ганна | Дмитрівна   | dmitrenko_ganna | E-JOURNAL Вчителі | Редагувати |
| Іванов    | Іван  | Іванович    |                 |                   | Редагувати |

На комп'ютері збережеться PDF-файл з логінами та паролями, які варто передати вчителям.

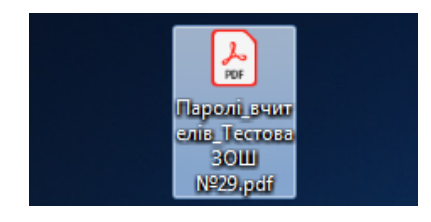

| ПБ                        | E-mail | Логін             | Пароль |
|---------------------------|--------|-------------------|--------|
| Гордієнко Дмитро Юрійович |        | gordienko_dmitro3 |        |

За потреби, в цьому ж розділі можна перестворити паролі глобально для цілої групи

Видалення

ерестворити нові паролі

користувачів за допомогою кнопки

За отриманими логіном та паролем класний керівник або вчитель зможуть зайти на портал та користуватися усіма доступними їм функціями. За потреби, вчитель навіть зможе змінити пароль в особистому профілі, а також вказати особисту електронну адресу для відновлення паролю у випадку його втрати.

Видалити один чи декілька записів зі списку можна за допомогою кнопки в головному меню (за умови, що вони не задіяні в журналах).

#### 4. Створення класів

Після створення переліку співробітників зайдіть у розділ «Адміністратор» та оберіть пункт «Класи».

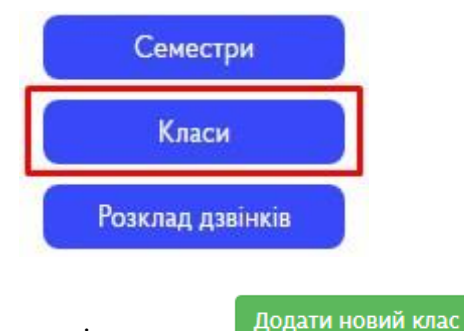

Для створення нового класу натисніть кнопку

## Додати новий клас

| Дмитренко Ганна | ~ |
|-----------------|---|
| Зміна           |   |
| 1               | ~ |
| Назва           |   |
| 8-B             |   |
| Мова            |   |
| Українська      |   |

Таким чином створіть всі інші класи. За потреби, відредагувати 🖍 або видалити 🛅 клас можна відповідними функціональними кнопками в стовпчику «Дії».

Щоб надати доступ до порталу учням, оберіть в головному меню розділ «Адміністратор» і пункт «Учні».

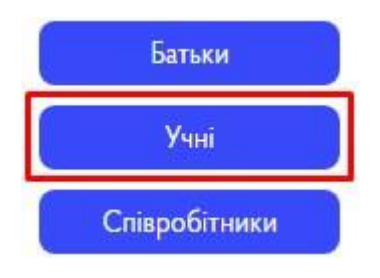

Для створення нового учня оберіть потрібний клас, потім натисніть

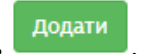

| Максимен                                                                                             | KO                                     |  |
|----------------------------------------------------------------------------------------------------|----------------------------------------|--|
| м'я                                                                                                  |                                        |  |
| Олена                                                                                                |                                        |  |
| По батьков                                                                                           | I                                      |  |
| Артемівна                                                                                            |                                        |  |
| A N/A                                                                                                | Чоловік                                |  |
| ■ Жінка ○ Дата народ                                                                                 | ження                                  |  |
| • Жінка ()<br>Дата народ                                                                             | ження<br>2007-07-16                    |  |
| <ul> <li>Жінка</li> <li>Дата народ</li> <li>Дата народ</li> <li>Жінка</li> <li>Номер теле</li> </ul> | ження<br>2007-07-16<br>ефону           |  |
| • Жінка О<br>Дата народ<br>Ш ×<br>Номер теле<br>+380XXXX                                             | ження<br>2007-07-16<br>ефону<br>«XXXXX |  |
| • Жінка О<br>Дата народ                                                                              | ження<br>2007-07-16                    |  |

Також за допомогою кнопки можна завантажити список з файлу Excel. Графи файлу при цьому можуть повністю відповідати наведній вище анкеті.

Для того щоб автоматично надати доступ усім учням, які ще не мають паролю, натисніть кнопку «Згенерувати паролі тим, у кого немає».

| Згенерувати парол   | ії тим, у кого немає |             |       | Видален | ня Імпорт з Excel Додати |
|---------------------|----------------------|-------------|-------|---------|--------------------------|
| Прізвище            | Ім'я                 | По батькові | Логін | Роль    |                          |
| Богач               | Арсеній              | Юрійович    |       |         | Редагувати               |
| <mark>Грещук</mark> | Ірина                | Ігорівна    |       |         | Редагувати               |
| Гузій               | Марія                | Михайлівна  |       |         | Редагувати               |

На комп'ютері збережеться PDF-файл з паролями, які варто передати учням.

За отриманим логіном та паролем учень зможе зайти на портал та користуватися усіма доступними йому функціями (переглядати особистий щоденник, домашнє завдання і т.д.). За потреби учень зможе змінити пароль в особистому профілі, а також вказати особисту електронну адресу для відновлення паролю у випадку його втрати.

За потреби, адміністратор також може відкрити обліковий запис окремої людини (наприклад, щоб вказати нову електронну адресу замість втраченої для відновлення паролю). Для цього напроти потрібного пункту в переліку натисніть кнопку «Редагувати».

| Богач | Арсеній | Юрійович | bogach_arseniyi | E-JOURNAL Діти | Редагувати |  |
|-------|---------|----------|-----------------|----------------|------------|--|
|-------|---------|----------|-----------------|----------------|------------|--|

Таким чином додатково в анкеті можна вказати ел. адресу, змінити логін, відмітку «Староста» (має більші права за учня) та відмітку «Згенерувати новий пароль» (відправить на вказану вище ел. адресу дані для входу, на випадок втрати паролю і старої ел. адреси).

Для збереження анкети натисніть кнопку «Оновити».

| E-mail адрес       | a                             |                    |
|--------------------|-------------------------------|--------------------|
| Логін              |                               |                    |
| bogach_arse        | niyi                          |                    |
| Староста згенерува | класу<br>ти новий пароль і ві | дправити на e-mail |
| Оновити            | Відміна                       |                    |

Аналогічним до учнів чином адміністратор може видавати дані для входу батькам.

Видалення

Видалити один чи декілька записів зі списку можна за допомогою кнопки в головному меню (за умови, що вони не задіяні в журналах).

Адміністратор закладу може змінити клас учню, для цього біля потрібного учня натисніть кнопку «Змінити клас», оберіть із списку потрібни та натисніть кнопку «Оновити».

| Прізвище | Ім'я     | По батькові | Логін  | Роль        |                            |
|----------|----------|-------------|--------|-------------|----------------------------|
| Балюкова | Віолетта | Дмитрівна   | ewew32 | portal Діти | Редагувати<br>Змінити клас |

#### Редагування класу учня: Балюкова Віолетта Дмитрівна

| Клас    |     |
|---------|-----|
| 7-A     | × - |
| Оновити |     |

#### 5. Створення гуртків, факультативів, додаткових занять, консультацій, тощо

Зайдіть у розділ «Адміністратор» та оберіть пункт «Гуртки».

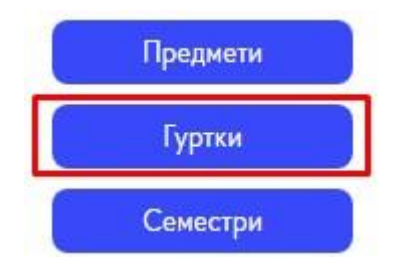

Для створення натисніть копку «Додати новий гурток». Заповніть поля та натисніть кнопку «Створити».

## Редагувати гурток

| 1                                     |                  |           |            |        |              |       |
|---------------------------------------|------------------|-----------|------------|--------|--------------|-------|
| ип гуртка                             |                  |           |            |        |              |       |
| гурток                                |                  |           |            |        |              | ×     |
| азва                                  |                  |           |            |        |              |       |
| Художній гурток                       |                  |           |            |        |              |       |
| b-b ×                                 |                  |           |            |        |              | ×     |
| Береза Олександр 🗙                    | Вовчук Сніжана   | а 🗙 Іване | енко Богд  | ан 🗙   |              | ×     |
| Кваша Владислава 🗙                    | Петренко Мико    | ла 🗙 🗌 Пе | тренко О   | лексій | i×           |       |
|                                       | иймак Вікторія 🗙 | Симбур /  | Артем ×    | Сте    | блик Иосип × | )     |
| Пицяк Дар'я × Пр                      | G.,              |           |            |        | Guannaus Man | 10 20 |
| Пицяк Дар'я × При<br>Степанюк Петро × | Уткіна Анастасія | × Черн    | ігін Микит | a ×    | лцишина тар  | 19 ~  |

Таким чином створіть потрібні гуртки. За потреби, відредагувати 🖍 або видалити 🛅 гурток можна відповідними функціональними кнопками в стовпчику «Дії».

На гурток, факультатив, чи те що було створено на вкладці «Гуртки», можна створювати журнали та виставляти потрібні відмітки. Детальніше про створення журналів описано в інструкції для вчителя. Після створення журналів є можливість створювати журнали для друку (дивіться пункт №6 даної інструкції).

#### 6. Документи

В головному меню оберіть розділ «Документи».

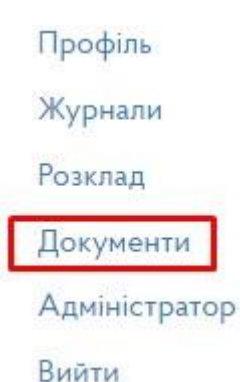

## Документи

Журнал обліку пропущених і замінених уроків Журнал групи продовженого дня Журнал учнів, які перебувають на індивідуальному навчанні Табель навчальних досягнень Класний журнал 1-4 Класний журнал 5-11(12) Журнал планування та обліку роботи гуртка Журнал обліку планів та звітів з проведення виховних та предметних заходів Книга обліку видачі похвальних листів та похвальних грамот Реєстраційний журнал наказів керівника закладу Книга обліку протоколів Документація з працевлаштування випускників

«Журнал обліку пропущених і замінених уроків» - є можливість завантажити кожну сторінку окремо так і весь журнал в PDF.

# Журнал обліку пропущених і замінених уроків

Перший Аркуш, Вказівки, Зміст Відомості пропущених уроків та замін Зауваження осіб, які перевіряють ведення журналу Остання сторінка Завантажити pdf

Сторінки журналу «Перший Аркуш, Вказівки, Зміст» та «Остання сторінка» - створюються автоматично.

Сторінка «Відомості пропущених уроків та замін» - створюється автоматично згідно відміток в журналі (заміна у відповідному журналі). Поле «Причина пропуску» заповнюється власноруч.

## Відомості пропущених уроків та замін

Завантажити pd

| Відомості пропущених уроків та замін Показані 1-1 із 1 запису. |               |                                                         |                     |                                    |                  |                                                       |                                 |
|----------------------------------------------------------------|---------------|---------------------------------------------------------|---------------------|------------------------------------|------------------|-------------------------------------------------------|---------------------------------|
| #                                                              | Дата<br>уроку | Прізвище та ініціали<br>вчителя, який<br>пропустив урок | Причина<br>пропуску | З якого предмета<br>пропущено урок | В якому<br>класі | Прізвище та<br>ініціали вчителя,<br>який заміняв урок | Яким предметом<br>замінено урок |
| 1                                                              | 25/01         | Дудка О. В.                                             | Стан<br>здоров'я    | Алгебра                            | 7-A              | Дзюба В. В.                                           | Інформатика                     |

Сторінка «Зауваження осіб, які перевіряють ведення журналу» - заповнюється власноруч завдяки кнопці «Додати запис». Існуючі записи можна редагувати 🖍 та видаляти

### Зауваження осіб, які перевіряють ведення журналу

| Додати запис             | Завантажити pdf        |                                       |
|--------------------------|------------------------|---------------------------------------|
| Показані <b>1-1</b> із І | запису.                |                                       |
| #                        | Висновки та зауваження | Дії                                   |
| 1                        | Тестове зауваження     | · · · · · · · · · · · · · · · · · · · |

«Журнал групи продовженого дня», «Журнал планування та обліку роботи гуртка», «Журнал факультативних, додаткових занять та консультацій» - створюються на основі гуртків з відповідними типами. Гуртки створюються адміністраторам на вкладці «Адміністратор» - «Гуртки». Обравши той чи інший журнал, потрібно обрати гурток зі списку та натиснути кнопку «Застосувати». Є можливість завантажити кожну сторінку окремо так і весь журнал в PDF.

|      | Журна.      | п групи  | 1 продов | зженого               | дня       |
|------|-------------|----------|----------|-----------------------|-----------|
|      | ГПД         |          | •        |                       |           |
|      | Застосувати |          |          |                       |           |
| Жу   | рнал план   | уванн    | я та обл | іку робо <sup>.</sup> | ти гуртка |
| Заст | осувати     | <u> </u> |          |                       |           |

## Журнал факультативних, додаткових занять та консультацій

| Факульт     | ~ |
|-------------|---|
| Застосувати |   |

«Журнал групи продовженого дня» сторінки журналу «Перший Аркуш, Вказівки, Зміст» та «Остання сторінка» - створюються автоматично.

| Жу   | /рнал групи продовженого дня                                                                               |
|------|----------------------------------------------------------------------------------------------------|
| [гпд | ~                                                                                                    |
| 3ac  | тосувати                                                                                                   |
|      | Перший Аркуш, Вказівки, Зміст                                                                              |
|      | Режим групи продовженого дня                                                                               |
|      | Відомості про вихователів                                                                                  |
|      | Відомості про здобувачів загальної середньої освіти групи                                                  |
|      | Показники здоров'я здобувачів загальної середньої освіти групи                                             |
|      | Відвідування групи здобувачами загальної середньої освіти                                                  |
|      | Облік роботи                                                                                               |
|      | Відомості про зайнятість здобувачів загальної середньої освіти групи у позакласних та позашкільних заходах |
|      | Відомості про батьків                                                                                      |
|      | Зауваження до ведення журналу групи продовженого дня                                                       |
|      | Остання сторінка                                                                                           |
|      | Завантажити pdf                                                                                            |
|      |                                                                                                    |

Сторінка «Режим групи продовженого дня» - заповнюється власноруч завдяки кнопці «Додати запис». Існуючі записи можна редагувати 🖍 та видаляти 🛅.

#### Режим групи продовженого дня

| Дода   | ти запис 🛛 Завантажит              | и pdf               |        |     |
|--------|------------------------------------|---------------------|--------|-----|
| Показа | ані <b>1-1</b> із <b>1</b> запису. |                     |        |     |
| #      | Семестр                            | Вид занять          | Години | Дії |
| 1      | Перший                             | Тестовий вид занять | 10     | 1   |

Сторінка «Відомості про вихователів» - заповнюється власноруч завдяки кнопці «Додати запис». Існуючі записи можна редагувати 🖍 та видаляти 🛅 .

## Відомості про вихователів

Додати запис Завантажити pdf

| Пок | азані 1-1 із 1 запису.                                                |               |                  |                  |     |
|-----|-----------------------------------------------------------------------|---------------|------------------|------------------|-----|
| #   | Прізвище, ім'я, по батькові вихователя (керівника гуртка,<br>вчителя) | Дні<br>роботи | З якої<br>години | По яку<br>годину | Дії |
| 1   | Воропай Костянтин Валерійович                                         | Понеділок     | 13:00:00         | 18:00:00         | 1   |

Сторінка «Відомості про здобувачів загальної середньої освіти групи» - створюється автоматично. Дані «Термін навчання з», «Термін навчання по», «Причини вибуття», «Примітка» - заповнюється власноруч завдяки Яв стовпці «Дії».

# Відомості про здобувачів загальної середньої освіти групи

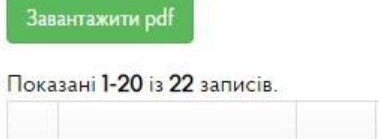

| # | Прізвище ім'я та по<br>батькові | Клас | Рік<br>народження | Домашня адреса                                                                  | Дата<br>зачислення до<br>групи | Дата<br>вибуття | Дīī |
|---|---------------------------------|------|-------------------|---------------------------------------------------------------------------------|--------------------------------|-----------------|-----|
| 1 | Балюкова Віолетта<br>Дмитрівна  | 7-A  | 2009              | Харківська обл, м. Харків, р-н<br>Немишлянський, вул Танкопія,<br>6. 17, кв. 22 | 01-09-2022                     | 30-09-<br>2022  | 1   |

Сторінка «Показники здоров'я здобувачів загальної середньої освіти групи» - заповнюється власноруч завдяки кнопці «Додати запис». Існуючі записи можна редагувати та видаляти m.

# Показники здоров'я здобувачів загальної середньої освіти групи

| Ц   | одати запис Завантажити                                                    | i pdf                                                     |                                                       |                                                                                             |          |
|-----|----------------------------------------------------------------------------|-----------------------------------------------------------|-------------------------------------------------------|---------------------------------------------------------------------------------------------|----------|
| Пок | азані <b>1-1</b> із <b>1</b> запису.                                       |                                                           |                                                       |                                                                                             |          |
| #   | Прізвище, ім'я, по<br>батькові здобувачів<br>загальної середньої<br>освіти | Стан здоров'я<br>(вказати всі<br>відхилення від<br>норми) | Медична група<br>(основна, підготовча,<br>спеціальна) | Тимчасові обмеження у<br>фізичному навантаженні (походи,<br>екскурсії, спортивні ігри тощо) | Дії      |
| 1   | Балюкова Віолетта<br>Дмитрівна                                             | Все добре                                                 | Основа                                                | Без обмежень                                                                                | <b>.</b> |

Сторінка «Відвідування групи здобувачами загальної середньої освіти» - створюється автоматично згідно відміток в журналі.

# Відвідування групи здобувачами загальної середньої освіти

Завантажити pdf

|     | Місяць і число                           | Другий Семестр |      |     |    |  |   |   |
|-----|------------------------------------------|----------------|------|-----|----|--|---|---|
| N°  | Прізвище, ім'я, по батькові              |                |      | Лют | ий |  |   |   |
| 3\П | здобувачів загальної середньої<br>освіти | 02             | 09   | 16  | 23 |  |   |   |
| 1   | Балюкова Віолетта Дмитрівна              | H/1            |      |     |    |  |   |   |
| 2   | Бартосевич Тетяна Сергіївна              |                | H/1  |     |    |  | 0 | 2 |
| 3   | Горб Дар'я Сергіївна                     |                |      |     |    |  |   |   |
| 4   | Горб Олександра Сергіївна                |                | H/1  |     |    |  |   |   |
| 5   | Івлева Поліна Михайлівна                 |                |      | H/1 |    |  | - |   |
| 6   | Іщенко Ксенія Євгенівна                  |                | XB/1 |     |    |  |   |   |
|     |                                          |                |      | 1   |    |  |   |   |

Сторінка «Облік роботи» - заповнюється власноруч завдяки кнопці «Додати запис». Існуючі записи можна редагувати 🖍 та видаляти <u>п</u>.

## Облік роботи

Додати запис Завантажити рd

Показані 1-1 із 1 запису.

| # | Число місяць та<br>день тижня | Короткі відомості про<br>самопідготовку | Короткий запис<br>виховних заходів | Час проведення та зміст<br>спортивної години,<br>прогулянок | Окремі<br>нотатки  | Дīī |
|---|-------------------------------|-----------------------------------------|------------------------------------|-------------------------------------------------------------|--------------------|-----|
| 1 | 01-02 Понеділок               | Тестові відомості, дуже<br>коротко      | Тестовий<br>короткий запис         | 17:00 , тестовий зміст                                      | Тестові<br>нотатки | 1   |

Сторінка «Відомості про зайнятість здобувачів загальної середньої освіти групи у позакласних та позашкільних заходах» - заповнюється власноруч завдяки кнопці «Додати запис». Існуючі записи можна редагувати 🖍 та видаляти 🛅.

#### Відомості про зайнятість здобувачів загальної середньої освіти групи у позакласних та позашкільних заходах

| Д   | одати запис                                                                         | Завантажити pdf                                                        |                  |                |                |                |                |                |        |        |                                           |                                              |                   |
|-----|-------------------------------------------------------------------------------------|------------------------------------------------------------------------|------------------|----------------|----------------|----------------|----------------|----------------|--------|--------|-------------------------------------------|----------------------------------------------|-------------------|
| Пон | казані <b>1-1</b> із <b>1</b> за                                                    | апису.                                                                 |                  |                |                |                |                |                |        |        |                                           |                                              |                   |
| #   | Прізвище,<br>ім'я, по<br>батькові<br>здобувачів<br>загальної<br>середньої<br>освіти | Вид<br>освітянського<br>об'єднання<br>(назва гуртка,<br>секції, клубу) | Місце<br>занять  | Понеділок      | Вівторок       | Середа         | Четвер         | П'ятниця       | Субота | Неділя | Дата<br>початку<br>відвідування<br>занять | Дата<br>припинення<br>відвідування<br>занять | <mark>Д</mark> ії |
| 1   | Балюкова<br>Віолетта<br>Дмитрівна                                                   | Художній<br>гурток                                                     | Тестове<br>місце | 18:00<br>19:00 | 18:00<br>19:00 | 18:00<br>19:00 | 18:00<br>19:00 | 18:00<br>19:00 |        |        | 2021-01-18                                | 2021-06-13                                   | 1                 |

Сторінка «Відомості про батьків» - створюється автоматично згідно створених карток батьків та учнів.

## Відомості про батьків

Завантажити pd

Показані 1-20 із 22 записів.

| # | Прізвище, ім'я, по батькові здобувачів | Прізвище, ім'я, по              | Місце роботи, номер                    | Домашня адреса,           |
|---|----------------------------------------|---------------------------------|----------------------------------------|---------------------------|
|   | загальної середньої освіти             | батькові батьків                | телефону                               | номер телефону            |
| 1 | Балюкова Віолетта Дмитрівна            | Балюков Дмитро<br>Олександрович | Тестове місце роботи,<br>099 999 99 99 | Тестова домашня<br>адреса |

Сторінка «Зауваження до ведення журналу групи продовженого дня» - заповнюється власноруч завдяки кнопці «Додати запис». Існуючі записи можна редагувати 🖍 та видаляти 🛅

# Зауваження до ведення журналу групи продовженого дня

Додати запис Завантажити pdf

Показані 1-1 із 1 запису.

| # | Число і місяць | Зауваження і пропозиції осіб, які перевіряють | Відмітки про виконання | Дiī    |
|---|----------------|-----------------------------------------------|------------------------|--------|
| 1 | 01 лютого      | Тестове зауваження                            | Тестові відмітки       | ×<br>1 |

«Журнал планування та обліку роботи гуртка» сторінки журналу «Перший Аркуш, Вказівки, Зміст» та «Остання сторінка» - створюються автоматично.

## Журнал планування та обліку роботи гуртка

Гурток

#### Застосувати

Перший Аркуш, Вказівки Опис гуртка План роботи гуртка Відомості про членів гуртка Облік відвідування Масова та суспільно корисна робота гуртка Методика та практична допомога керівникам Список закінчених робіт гуртка Висновки та зауваження до роботи гуртка Остання сторінка Завантажити pdf

×

Сторінка «Опис гуртка» - заповнюється власноруч завдяки кнопці «Додати запис». Існуючий запис можна редагувати та видаляти відповідними кнопками.

| Опис гу                            | ртка                   |                                       |
|------------------------------------|------------------------|---------------------------------------|
| Завантажити pdf                    | Редагувати             | Видалити                              |
| Мета й основний з                  | міст роботи Г          | урток гуртка                          |
| Тестова мета та ос                 | новний зміст р         | оботи                                 |
| Дні і г <mark>одини занят</mark> и | ь гуртка <u>Пт - П</u> | <u>т , 17:00 <mark>- 1</mark>8:00</u> |
| Заняття почато " <u>01</u>         | " <u>Лютого</u> 2021   | p.                                    |
| Заняття закінчено                  | " <u>31" Травня</u> 20 | 2 <mark>1 p</mark> .                  |
| Директор (завідую                  | очий)                  | (підпис)                              |
| Керівник гуртка                    |                        | (підпис)                              |

Сторінка «План роботи гуртка» - заповнюється власноруч завдяки кнопці «Додати запис». Існуючі записи можна редагувати 🖍 та видаляти 🛅 .

## План роботи гуртка

|                                                                   | The second second |
|-------------------------------------------------------------------|----------------------------------------------------------------------------------------------------|
| Попати запис                                                      | Завантажити Г                                                                                                    |
| and the an international statement of the second statement of the | A Contractor (Construction Colling of the                                                                                                    |

#### Показані 1-1 із 1 запису.

| # | Період            | Тема, розділ програми. Зміст роботи (на кожне<br>заняття) | Кількість годин | Календарні строки<br>виконання | Дії |
|---|-------------------|-----------------------------------------------------------|-----------------|--------------------------------|-----|
| 1 | Друге<br>півріччя | Тестова тема                                              | 10              | 2021-02-01 - 2021-05-31        | ×   |

Сторінка «Відомості про членів гуртка» - створюється автоматично. Дані «Термін навчання з», «Термін навчання по», «Причини вибуття», «Примітка» - заповнюється власноруч завдяки я в стовпці «Дії».

## Відомості про членів гуртка

| The second second second second second |    |
|----------------------------------------|----|
|                                        | DO |
| Эавантажити                            | DO |

Показані 1-20 із 22 записів.

| # | Прізвище ім'я<br>та по батькові   | Клас | Рік<br>народження | Місце<br>роботи<br>батьків | Домашня<br>адреса і<br>телефон                                                        | Термін<br>навчання<br>з | Термін<br>навчання<br>по | Причини<br>вибуття | Примітка            | Дії |
|---|-----------------------------------|------|-------------------|----------------------------|---------------------------------------------------------------------------------------|-------------------------|--------------------------|--------------------|---------------------|-----|
| 1 | Балюкова<br>Віолетта<br>Дмитрівна | 7-A  | 2009              | Тестове<br>місце<br>роботи | Харківська обл,<br>м. Харків, р-н<br>Немишлянський,<br>вул Танкопія, б.<br>17, кв. 22 | 01-02-<br>2021          | 31-05-<br>2021           |                    | Тестова<br>примітка | 1   |

Сторінка «Облік відвідування» - створюється автоматично згідно відміток в журналі.

## Облік відвідування

Завантажити pdf

#### Облік відвідування

| N°  | Місяць і число                                                    |    | Лютий |    |    |  |
|-----|-------------------------------------------------------------------|----|-------|----|----|--|
| з\п | Прізвище, ім'я, по батькові здобувачів загальної середньої освіти | 03 | 10    | 17 | 24 |  |
| 1   | Балюкова Віолетта                                                 |    |       |    |    |  |
| 2   | Бартосевич Тетяна                                                 |    | i i   |    |    |  |
| 3   | Горб Дар'я                                                        | 20 |       |    |    |  |
| 4   | Горб Олександра                                                   |    |       |    |    |  |

#### Облік роботи гуртка

| N°<br>з\п | Дата       | Зміст навчального матеріалу | Кількість годин | Підпис керівника гуртка |
|-----------|------------|-----------------------------|-----------------|-------------------------|
| 1         | 03-02-2021 |                             | 1               |                         |
| 2         | 10-02-2021 |                             | 1               |                         |
| 3         | 17-02-2021 |                             | 1               |                         |
| 4         | 24-02-2021 |                             | 1               |                         |

Сторінка «Масова та суспільно корисна робота гуртка» - заповнюється власноруч завдяки кнопці «Додати запис». Існуючі записи можна редагувати 🖍 та видаляти 🛅.

### Масова та суспільно корисна робота гуртка

| Додати запис Завантажити р |
|----------------------------|
|----------------------------|

Показані 1-1 із 1 запису.

| # | Дата           | Зміст заходу      | Тривалість<br>заходу | Місце проведення<br>заходу | Хто був присутній, число<br>учасників | Примітка            | Дії |
|---|----------------|-------------------|----------------------|----------------------------|---------------------------------------|---------------------|-----|
| 1 | 01-02-<br>2021 | Тестовий<br>зміст | 10                   | Тестовий заклад<br>освіти  | 18                                    | Тестова<br>примітка | ×   |

Сторінка «Методика та практична допомога керівникам» - заповнюється власноруч завдяки кнопці «Додати запис». Існуючі записи можна редагувати 🖍 та видаляти 🟛.

#### Методика та практична допомога керівникам

Додати запис Заван

Показані 1-1 із 1 запису.

| # | Дата           | Вид наданої допомоги             | Назва школи чи<br>установи | Кількість<br>годин | Число<br>присутніх | Примітка            | Дiĭ |
|---|----------------|----------------------------------|----------------------------|--------------------|--------------------|---------------------|-----|
| 1 | 01-02-<br>2021 | Тестовий вид наданої<br>допомоги | Тестовий заклад            | 10                 | 18                 | Тестова<br>примітка | 1   |

Сторінка «Список закінчених робіт гуртка» - заповнюється власноруч завдяки кнопці «Додати запис». Існуючі записи можна редагувати 🖍 та видаляти 🛅.

## Список закінчених робіт гуртка

| Д   | одати запис                    | Завантажи   | пиpdf                       |                          |                        |                           |     |
|-----|--------------------------------|-------------|-----------------------------|--------------------------|------------------------|---------------------------|-----|
| Пок | азані <b>1-1</b> із <b>1</b> з | апису.      |                             |                          |                        |                           |     |
| #   | Назва вико<br>роботи           | наної       | Для кого виконана<br>робота | Де розташована<br>робота | Дата початку<br>роботи | Дата закінчення<br>роботи | Дії |
| 1   | Тестові наз<br>виконаних       | ви<br>робіт | Для тествоих учнів          | В тестовому закладі      | 01-02-2021             | 31-05-2021                | 1   |

Сторінка «Висновки та зауваження до роботи гуртка» - заповнюється власноруч завдяки кнопці «Додати запис». Існуючі записи можна редагувати 🖍 та видаляти 💼.

#### Висновки та зауваження до роботи гуртка

| Дода                  | ги запис Завантажити pd           | f                      |        |
|-----------------------|-----------------------------------|------------------------|--------|
| П <mark>о</mark> каза | ні <b>1-1</b> із <b>1</b> запису. |                        |        |
| #                     | Дата                              | Висновки та зауваження | Дії    |
| 1                     | 01-02-2021                        | Тестові висновки       | ×<br>1 |

«Журнал факультативних, додаткових занять та консультацій» сторінки журналу «Перший Аркуш, Вказівки, Зміст» та «Остання сторінка» - створюються автоматично.

#### Журнал факультативних, додаткових занять та консультацій

| Факу | льт 🗸                                                             |
|------|-------------------------------------------------------------------|
| Заст | осувати                                                           |
|      | Перший Аркуш, Вказівки                                            |
|      | Облік відвідування (пропусків занять)                             |
|      | Облік досягнень у навчанні                                        |
|      | Зведений облік навчальних досягнень здобувачів освіти             |
|      | Зведена таблиця руху здобувачів освіти та їх досягнень у навчанні |
|      | Загальні відомості про здобувачів освіти                          |
|      | Зауваження до ведення журналу факультативних занять               |
|      | Остання сторінка                                                  |
|      | Завантажити pdf                                                   |

Сторінка «Облік відвідування (пропусків занять)» - створюється автоматично згідно відміток в журналі.

## Облік відвідування (пропусків занять)

Завантажити pdf

|            | Місяць і число              | Другий Семестр |    |     |       |  |   |  |  |
|------------|-----------------------------|----------------|----|-----|-------|--|---|--|--|
| N°<br>a\ n | Прізвище, ім'я, по батькові | -              |    |     | Лютий |  |   |  |  |
| 3 (11      | освіти                      | 05             | 12 | 19  | 26    |  |   |  |  |
| 1          | Балюкова Віолетта Дмитрівна |                |    | a   | 6     |  | 3 |  |  |
| 2          | Бартосевич Тетяна Сергіївна |                |    | 4 1 |       |  | - |  |  |

Сторінка «Облік досягнень у навчанні» - створюється автоматично згідно відміток в журналі.

## Облік досягнень у навчанні

Завантажити pdf

#### Облік досягнень у навчанні

Назва факультативу <u>Факульт</u>

|           | Місяць і число                                                             | Лютий |    |    |    |  |  |
|-----------|----------------------------------------------------------------------------|-------|----|----|----|--|--|
| N°<br>з\п | Прізвище, ім'я, по<br>батькові<br>здобувачів загальної<br>середньої освіти | 05    | 12 | 19 | 26 |  |  |
| 1         | Балюкова Віолетта                                                          |       |    |    |    |  |  |
| 2         | Бартосевич Тетяна                                                          |       |    |    |    |  |  |

Сторінка «Зведений облік навчальних досягнень здобувачів освіти» - створюється автоматично. Поле «Коментар» заповнюється власноруч завдяки 🖍 в стовпці «Дії».

# Зведений облік навчальних досягнень здобувачів освіти

Завантажити pdf

#### Зведений облік навчальних досягнень здобувачів освіти

| N°<br>з∖п | Прізвище та ім'я здобувача загальної середньої освіти | I семестр | II семестр | Підсумкова | Коментарі | <mark>Д</mark> ії |
|-----------|-------------------------------------------------------|-----------|------------|------------|-----------|-------------------|
| 1         | Балюкова Віолетта Дмитрівна                           |           |            |            | 2         | 1                 |
| 2         | Бартосевич Тетяна Сергіївна                           |           |            |            |           |                   |

Сторінка «Зведена таблиця руху здобувачів освіти та їх досягнень у навчанні» - створюється автоматично. Дані «І семестр», «ІІ семестр», «Рік» заповнюється власноруч завдяки кнопки «Редагувати».

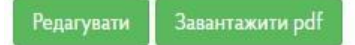

# Зведена таблиця руху здобувачів освіти та їх досягнень у навчанні

|        |                                                  | Ki        | ількість здобувачів <mark>ос</mark> віт | и   |
|--------|--------------------------------------------------|-----------|-----------------------------------------|-----|
|        | дата                                             | I семестр | II семестр                              | Рік |
| Кількі | сть здобувачів освіти на початок семестру (року) | 100       | 110                                     | 110 |
| Прибу  | ло за семестр (рік)                              | 10        | 0                                       | 10  |
| Вибул  | о за семестр (рік)                               | 0         | 0                                       | 0   |
| Кількі | сть здобувачів на кінець семестру (року)         | 110       | 0                                       | 110 |
| Кількі | сть здобувачів освіти, що вибуло                 |           |                                         |     |
|        | за межі країни                                   |           |                                         |     |
|        | за межі області                                  |           |                                         |     |
|        | за межі району                                   |           |                                         |     |
| Вибул  | о з інших причин                                 |           |                                         |     |
|        | тривала хвороба                                  |           |                                         |     |
| зних   | віддаленість від школи                           |           |                                         |     |
| Не оц  | інено (не атестовано)                            |           |                                         |     |

Сторінка «Загальні відомості про здобувачів освіти» - створюється автоматично. Поле «Коли і куди вибув» заповнюється власноруч завдяки 🖍 в стовпці «Дії».

## Загальні відомості про здобувачів освіти

Завантажити pdf

Показані 1-20 із 22 записів.

| # | №<br>особової<br>справи | Прізвище ім'я<br>та по батькові   | Стать | Рік, місяць і<br>число<br>народження | Коли<br>і куди<br>вибув | ПІБ батька і<br>матері або осіб,<br>які їх<br>замінюють | Заняття і<br>місце праці<br>батьків<br>(посада,<br>назва і адреса<br>підприємства,<br>телефон) | Домашня<br>адреса і<br>телефон                                                        | Дії |
|---|-------------------------|-----------------------------------|-------|--------------------------------------|-------------------------|---------------------------------------------------------|------------------------------------------------------------------------------------------------|---------------------------------------------------------------------------------------|-----|
| 1 | 777                     | Балюкова<br>Віолетта<br>Дмитрівна | жін.  | 2009-11-30                           |                         | Балюков<br>Дмитро<br>Олександрович                      | Тестове місце<br>роботи                                                                        | Харківська обл,<br>м. Харків, р-н<br>Немишлянський,<br>вул Танкопія, б.<br>17, кв. 22 | 1   |

Сторінка «Зауваження до ведення журналу факультативних занять» - заповнюється власноруч завдяки кнопці «Додати запис». Існуючі записи можна редагувати 🖍 та видаляти 🔟

### Зауваження до ведення журналу факультативних занять

| До   | дати запис За                            | вантажити pdf                        |                                |     |
|------|------------------------------------------|--------------------------------------|--------------------------------|-----|
| Пока | азані <b>1-1</b> із <mark>1</mark> запис | cy.                                  |                                |     |
| #    | Дата                                     | Зауваження і пропозиції перевіряючих | Відмітки про виконання         | Дії |
| 1    | 01-02-2021                               | Тестова пропозиція                   | Тестова відмітк <mark>а</mark> | 1   |

«Журнал учнів, які перебувають на індивідуальному навчанні» - створюються на основі гуртків з відповідними типами. Гуртки створюються адміністраторам на вкладці «Адміністратор» - «Гуртки». Обравши той чи інший журнал, потрібно обрати учня зі списку та натиснути кнопку «Застосувати». Є можливість завантажити кожну сторінку окремо так і весь журнал в PDF.

Журнал учнів, які перебувають на індивідуальному навчанні

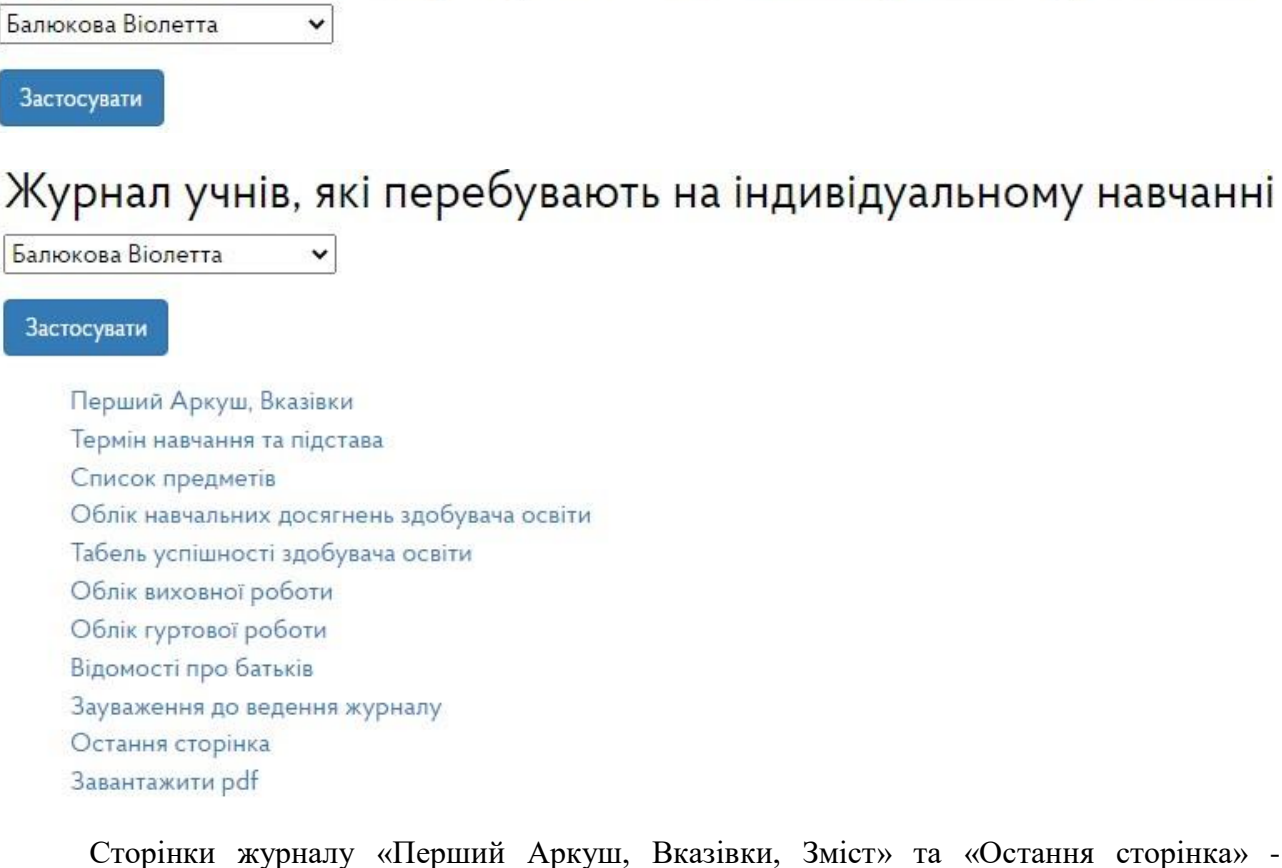

Сторінки журналу «Перший Аркуш, Вказівки, Зміст» та «Остання сторінка» - створюються автоматично.

Сторінка «Термін навчання та підстава» - заповнюється власноруч завдяки кнопці «Додати запис». Існуючий запис можна редагувати та видаляти відповідними кнопками.

# Термін навчання та підстава

Редагувати

Завантажити pdf

Видалити

2020/2021 навчальний рік

П.І.Б. здобувача загальної середньої освіти Балюкова Віолетта Дмитрівна

Клас <u>7-А</u>

Класний керівник Селезнь Марія Вікторіва

Термін навчання 2021-02-01 - 2021-05-31

Підстава Тестова підстава

Сторінка «Список предметів» - створюється автоматично згідно створених журналів.

#### Список предметів

Завантажити pdf

Показані 1-1 із 1 запису.

| # | Назва предмета  | Сторінка | Кількість годин | Час проведення занять   | Прізвище, ім'я, по батькові вчителя |
|---|-----------------|----------|-----------------|-------------------------|-------------------------------------|
| 1 | Історія України | 4        | 8               | Понеділок 16:40 - 17:25 | Філіпенко Оксана Артурівна          |

Сторінка «Облік навчальних досягнень здобувача освіти» - створюється автоматично згідно створених журналів.

#### Облік навчальних досягнень здобувача освіти

Завантажити pd

#### І. ОБЛІК НАВЧАЛЬНИХ ДОСЯГНЕНЬ ЗДОБУВАЧА ОСВІТИ

Назва предмета Історія України Вчитель Філіпенко Оксана Артурівна

| №<br>з\п | Дата       | Зміст навчального матеріалу | Кількість годин | Оцінка | Підпис вчителя | Підпис заступника директора |
|----------|------------|-----------------------------|-----------------|--------|----------------|-----------------------------|
| 1        | 01-02-2021 | 1                           | 1               |        |                |                             |
| 2        | 08-02-2021 | 1                           | 1               |        |                |                             |
| 3        | 15-02-2021 | 1                           | 1               |        |                |                             |
| 4        | 22-02-2021 |                             | 1               |        |                |                             |
| 5        | 05-09-2022 |                             | 1               |        | 0              | -                           |
| 6        | 12-09-2022 | 2<br>2                      | 1               |        | 0              | -                           |
| 7        | 19-09-2022 |                             | 1               |        | 0              | -                           |
| 8        | 26-09-2022 |                             | 1               |        |                | 1                           |

Сторінка «Табель успішності здобувача освіти» - створюється автоматично згідно створених журналів.

## Табель успішності здобувача освіти

Завантажити pdf

#### ТАБЕЛЬ УСПІШНОСТІ ЗДОБУВАЧА ОСВІТИ

| з\п            | Назва предмету                    | I семестр | II семестр      | Річна               | За навч.<br>практику | ДПА | Підсумкова |
|----------------|-----------------------------------|-----------|-----------------|---------------------|----------------------|-----|------------|
| 1              | Історія України                   |           |                 |                     |                      |     |            |
|                |                                   |           |                 |                     |                      |     |            |
| Тідпи<br>Тідпи | с класного керівника              |           | Дирен           | ктор                |                      |     |            |
| Тідпи<br>Тідпи | с класного керівника<br>с батьків |           | Дирен<br>заклај | ктор<br>ду загально | ї середньої осв      | ыти |            |

Сторінка «Облік виховної роботи» - заповнюється власноруч завдяки кнопці «Додати запис». Існуючі записи можна редагувати 🖍 та видаляти 🛅 .

## Облік виховної роботи

| Дода  | ати запис 🛛 Завантажити pdf |                              |     |
|-------|-----------------------------|------------------------------|-----|
| Показ | ані 1-1 із 1 запису.        |                              |     |
| #     | Число і місяць              | Назва заходу і тема          | Дії |
| 1     | 08 лютого                   | Тестова назва та тема заходу | //  |

Сторінка «Облік гуртової роботи» - заповнюється власноруч завдяки кнопці «Додати запис». Існуючі записи можна редагувати 🖍 та видаляти 🛅 .

## Облік гуртової роботи

Показані 1-1 із 1 запису.

| # | Які гуртки, секції, клуби відвідує | Дні тижня та час роботи гуртка | Примітка         | Дiï |
|---|------------------------------------|--------------------------------|------------------|-----|
| 1 | Художній гурток                    | Пн-Пт, 17:00 - 18:00           | Тестова примітка | 1   |

Сторінка «Відомості про батьків» - створюється автоматично згідно облікових карток батьків.

## Відомості про батьків

Завантажити pdf

Показані 1-1 із 1 запису.

| # | Прізвище, ім'я, по батькові  | Місце роботи, номер телефону        | Домашня адреса, номер телефону |
|---|------------------------------|-------------------------------------|--------------------------------|
| 1 | Балюков Дмитро Олександрович | Тестове місце роботи, 099 999 99 99 | Тестова домашня адреса         |

Сторінка «Зауваження до ведення журналу» - заповнюється власноруч завдяки кнопці «Додати запис». Існуючі записи можна редагувати 🖍 та видаляти 🛅.

#### Зауваження до ведення журналу

| Пок | азані 1-1 із 1 заг | ису.                                  |                                    |                           |     |
|-----|--------------------|---------------------------------------|------------------------------------|---------------------------|-----|
| #   | Число і<br>місяць  | Прізвище та посада<br>перевіряючого   | Зміст зауважень та<br>рекомендацій | Відмітки про<br>виконання | Дії |
| 1   | 08 лютого          | Тестове Прізвище та тестова<br>посада | Тестовий зміст                     | Тестова відмітка          | 1   |

«Табель навчальних досягнень» створюється автоматично. Оберіть клас та учня з класу. Табель можна зберегти в форматі PDF.

#### Табель навчальних досягнень

| 7-A            | ~   |
|----------------|-----|
| Оберіть учня:  |     |
| Балюкова Віоле | гта |

| N° | Предмет | 1 семестр | 2 семестр | Річна | Навчальна практика | ДПА | Підсумкова |
|----|---------|-----------|-----------|-------|--------------------|-----|------------|
| 1  | Алгебра |           |           |       |                    |     |            |

«Класний журнал 1-4» та «Класний журнал 5-11(12)» створюється автоматично. Оберіть потрібний клас та натисніть кнопку «Створити версію журналу для руку».

| Класний журнал                   | Класний журнал                      |  |  |
|----------------------------------|-------------------------------------|--|--|
| Оберіть клас:                    | Оберіть клас:                       |  |  |
| 2 ~                              | 7-A 🗸                               |  |  |
| Створити версію журналу для друк | у Створити версію журналу для друку |  |  |

«Журнал обліку планів та звітів з проведення виховних та предметних заходів», сторінка «Перший Аркуш» - створюється автоматично. Є можливість завантажити кожну сторінку окремо так і весь журнал в PDF.

# Журнал обліку планів та звітів з проведення виховних та предметних заходів

Перший Аркуш Заходи Завантажити pdf

Сторінка «Заходи» - заповнюється власноруч завдяки кнопці «Додати запис». Існуючі записи можна редагувати 🖍 та видаляти 💼 .

#### Заходи

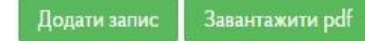

Показані 1-1 із 1 запису.

| # | Дата (число, місяць, рік) в якому<br>проводиться захід | Назва заходу             | Термін<br>виконання      | Відповідальний               | Дії                  |
|---|--------------------------------------------------------|--------------------------|--------------------------|------------------------------|----------------------|
| 1 | 2021-02-01                                             | Тестова назва<br>закладу | 2021-02-01<br>2021-05-31 | Дзюба Віктория<br>Вікторівна | <b>/</b><br><b> </b> |

«Книга обліку видачі похвальних листів та похвальних грамот», сторінки журналу «Перший Аркуш» та «Остання сторінка» - створюються автоматично. Є можливість завантажити кожну сторінку окремо так і весь журнал в PDF.

#### Книга обліку видачі похвальних листів та похвальних грамот

Перший Аркуш Записи Остання сторінка Завантажити pdf

Сторінка «Записи» - заповнюється власноруч завдяки кнопці «Додати запис». Існуючі записи можна редагувати 🖍 та видаляти 💼.

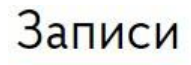

| Додати запис | Завантажити pdf |
|--------------|-----------------|
|--------------|-----------------|

Показані 1-1 із 1 запису.

| # | ПІБ нагородженого              | Який клас<br>(курс) закінчив | Дата одержання<br>нагороди | Підстава<br>нагородження | Тип нагороди       | N°<br>нагороди | Дії |
|---|--------------------------------|------------------------------|----------------------------|--------------------------|--------------------|----------------|-----|
| 1 | Балюкова Віолетта<br>Дмитрівна | 7-A                          | 2021-02-01                 | Тестова підстава         | Похвальний<br>лист | 22             |     |

«Реєстраційний журнал наказів керівника закладу», сторінки журналу «Перший Аркуш» та «Остання сторінка» - створюються автоматично. Є можливість завантажити кожну сторінку окремо так і весь журнал в PDF.

## Реєстраційний журнал наказів керівника закладу

Перший Аркуш Журнал наказів з основної діяльності Журнал наказів з адміністративної діяльності Остання сторінка Завантажити pdf

Сторінка «Журнал наказів з основної діяльності» - заповнюється власноруч завдяки кнопці «Додати запис». Існуючі записи можна редагувати 🖍 та видаляти 💼 .

#### Журнал наказів з основної діяльності

Показані 1-1 із 1 запису.

| # | Рік  | Дата       | Nº Наказу | Назва наказу                         | Наказ (посилання)          | Дiī |
|---|------|------------|-----------|--------------------------------------|----------------------------|-----|
| 1 | 2022 | 2022-09-19 | 123       | Тестовий наказ з основної діяльності | Тестове посилання на наказ | × 1 |

Сторінка «Журнал наказів з адміністративної діяльності» - заповнюється власноруч завдяки кнопці «Додати запис». Існуючі записи можна редагувати 🖍 та видаляти 🟛.

### Журнал наказів з адміністративної діяльності

Додати запис Завантажити ро

Показані 1-1 із 1 запису.

| # | Рік  | Дата       | N° Наказу | Назва наказу                                 | Наказ (посилання) | Дії |
|---|------|------------|-----------|----------------------------------------------|-------------------|-----|
| 1 | 2022 | 2022-09-19 | 321       | Тестовий наказ з адміністративної діяльності | Тестове посилання | ×   |

«Книга обліку протоколів», сторінки журналу «Перший Аркуш» та «Остання сторінка» - створюються автоматично. Є можливість завантажити кожну сторінку окремо так і весь журнал в PDF.

Сторінка «Облік протоколів педагогічних рад» - заповнюється власноруч завдяки кнопці «Додати запис». Існуючі записи можна редагувати 🖍 та видаляти 💼 .

## Облік протоколів педагогічних рад

| Додати запис 3 |                                   | авантажити pdf            |             |                    |                               |               |
|----------------|-----------------------------------|---------------------------|-------------|--------------------|-------------------------------|---------------|
| Пок            | азані <b>1-1</b> із <b>1</b> запи | cy.                       |             |                    |                               |               |
| #              | Навчальний рі                     | к Дата                    | № протоколу | Розглянуті питання | Прийняті рішення              | Дiï           |
| 1              | 2022-2023                         | 2022-09- <mark>1</mark> 9 | 222         | Як це працює       | Рішень не потребує, все добре | <b>/</b><br>前 |

Сторінка «Облік протоколів батьківських рад» - заповнюється власноруч завдяки кнопці «Додати запис». Існуючі записи можна редагувати 🖍 та видаляти 🛅 .

## Облік протоколів батьківських рад

| До  | одати запис 🛛 Заван           | пажити pdf |             |                             |                  |     |
|-----|-------------------------------|------------|-------------|-----------------------------|------------------|-----|
| Пок | азані <b>1-1</b> із 1 запису. |            |             |                             |                  |     |
| #   | Навчальний рік                | Дата       | № протоколу | Розглянуті питання          | Прийняті рішення | Дії |
| 1   | 2022-2023                     | 2022-09-19 | 13          | Потрібна інтерактивна дошка | Так              | ×   |

Сторінка «Облік протоколів ради школи» - заповнюється власноруч завдяки кнопці «Додати запис». Існуючі записи можна редагувати 🖍 та видаляти 🛅.

#### Облік протоколів ради школи

| Дc  | одати запис 🛛 Завант                       | гажити pdf |             |                          |                  |     |
|-----|--------------------------------------------|------------|-------------|--------------------------|------------------|-----|
| Пок | азані <b>1-1</b> із <mark>1</mark> запису. |            |             |                          |                  |     |
| #   | Навчальний рік                             | Дата       | № протоколу | Розглянуті питання       | Прийняті рішення | Дiï |
| 1   | 2022-2023                                  | 2022-09-19 | 22          | Ремонт в спортивній залі | Потребує         | ×   |

«Документація з працевлаштування випускників», сторінка журналу «Перший Аркуш» - створюється автоматично. Є можливість завантажити кожну сторінку окремо так і весь журнал в PDF.

Сторінка «Записи» - заповнюється власноруч завдяки кнопці «Додати запис». Існуючі записи можна редагувати 🖍 та видаляти 🛅 .

## Записи

Додати запис Завантажити pdf

Показані 1-1 із 1 запису.

| # | Рік<br>відрахування | Клас | Прізвище ім'я<br>та по батькові | Довідка з місця навчання \<br>працевлаштування (ТАК\НІ) | Номер<br>документу | Назва закладу<br>навчання \ місця<br>роботи | Дiī |
|---|---------------------|------|---------------------------------|---------------------------------------------------------|--------------------|---------------------------------------------|-----|
| 1 | 2021                | 11-A | Тихенко<br>Валентин<br>Ігорович | Так                                                     | 777                | Тестова назва                               | 1   |

«Журнал реєстрації інструктажів», створюється власноруч завдяки кнопці «Додати запис». Існуючі записи можна редагувати 🖍 , видаляти 🛅 та переглянути 💿.

## Журнал реєстрації інструктажів

| Додат   | изапис                     |                          |                      |
|---------|----------------------------|--------------------------|----------------------|
| Показан | ні <b>1-1</b> із 1 запису. |                          |                      |
| #       | Тип журналу                | Термін ведення           | Дí                   |
| 1       | Тестовий тип               | 2021-02-01<br>2021-05-31 | ()<br>()<br>()<br>() |

Для перегляду натисніть на 🥯.

# Журнал реєстрації інструктажів

Перший Аркуш Інструктаж вчителів Інструктаж здобувачів освіти Остання сторінка Завантажити pdf

Є можливість завантажити кожну сторінку окремо так і весь журнал в PDF.

Сторінки журналу «Перший Аркуш» та «Остання сторінка» - створюються автоматично.

Сторінка «Інструктаж вчителів» - заповнюється власноруч завдяки кнопці «Додати запис». Існуючі записи можна редагувати 🖍 та видаляти 🛅.

### Інструктаж вчителів

| Пок | азані <b>1-1</b> із <b>1</b> заг | ису.                                |                                                   |                                  |                                                                                                    |                                                                        |                                                                                |     |
|-----|----------------------------------|-------------------------------------|---------------------------------------------------|----------------------------------|----------------------------------------------------------------------------------------------------|------------------------------------------------------------------------|--------------------------------------------------------------------------------|-----|
| #   | Дата<br>проведення               | ПІБ особи<br>яку<br>інструктують    | Професія,<br>посада<br>особи, яку<br>інструктують | Вік особи<br>яку<br>інструктують | Вид<br>інструктажу<br>(первинний,<br>повторний,<br>позаплановий,<br>цільовий) назва<br>та номер<br>інструкції | Причина<br>проведення<br>позапланового<br>або цільового<br>інструктажу | Прізвище,<br>ініціали<br>особи, яка<br>інструктує<br>та<br>перевіряє<br>знання | Дії |
| 1   | 2021-02-01                       | Воропай<br>Костянтин<br>Валерійович | Вчитель                                           | 55                               | Первинний<br>Тестова назва,<br>№221                                                                           | Тестова<br>причина<br>проведення                                       | Дзюба<br>Віктория<br>Вікторівна                                                | ×   |

Сторінка «Інструктаж здобувачів освіти» - заповнюється власноруч завдяки кнопці «Додати запис». Існуючі записи можна редагувати 🖍 та видаляти 🛅.

## Інструктаж здобувачів освіти

| Ц   | одати запис Завантажити pdf    |      |                                        |                                        |     |
|-----|--------------------------------|------|----------------------------------------|----------------------------------------|-----|
| Пок | азані 1-1 із 1 запису.         |      |                                        |                                        |     |
| #   | ПІБ особи яку інструктують     | Клас | Назва інструктажу, назва<br>інструкції | ПІБ особи, яка проводить<br>інструктаж | Дiī |
| 1   | Балюкова Віолетта<br>Дмитрівна | 7-A  | Тестова назва інструктажу              | Дзюба Віктория Вікторівна              | 1   |

«Особова справа учня», оберіть клас та учня.

## Особова справа учня

#### Оберіть клас\*

Оберіть клас

v

#### Оберіть учня\*

| Оберіть учня | ¥ |
|--------------|---|
|--------------|---|

## Особова справа учня

Перший Аркуш Загальні дані Відомості про перехід з одного навчального закладу до іншого Результат навчальних досягнень учнів Завантажити pdf

Є можливість завантажити кожну сторінку окремо так і весь журнал в PDF.

Сторінки журналу «Перший Аркуш» та «Остання сторінка» - створюються автоматично.

Сторінка «Загальні дані» - створюється автоматично згідно облікової картки учня та батьків.

#### Загальні дані

Завантажити pd

| N°  | Назва                                          |                                                                              |
|-----|------------------------------------------------|------------------------------------------------------------------------------|
| з\п |                                                |                                                                              |
| 1   | Номер особової справи                          | 777                                                                          |
| 2   | Прізвище Ім'я По батькові                      | Балюкова Віолетта Дмитрівна                                                  |
| 3   | Стать                                          | жін.                                                                         |
| 4   | Дата народження                                | 2009-11-30                                                                   |
| 5   | Свідоцтво про народження                       | 1-ВЛ 123123                                                                  |
| 6   | ПІБ батька                                     | Балюков Дмитро Олександрович                                                 |
| 7   | Номер телефону батька                          |                                                                              |
| 8   | ПІБ матері                                     |                                                                              |
| 9   | Номер телефону матері                          |                                                                              |
| 10  | Національність дитини                          | Українка                                                                     |
| 11  | Місце реєстрації дитини                        | Харківська обл, м. Харків, р-н Немишлянський, вул Танкопія, б. 17, кв. 22    |
| 12  | Місце проживання дитини                        | Харківська обл, м. Харків, р-н Немишлянський, вул Танкопія, б. 17,<br>кв. 22 |
| 13  | Де виховувалась дитина до вступу у перший клас |                                                                              |

#### Загальні дані

Сторінка «Відомості про перехід з одного навчального закладу до іншого» - заповнюється власноруч завдяки кнопці «Додати запис». Існуючі записи можна редагувати та видаляти .

# Відомості про перехід з одного навчального закладу до іншого

| Подати запис | Завантажити pdf    |
|--------------|--------------------|
| Доданна      | Subarria merri put |

#### Показані 1-1 із 1 запису.

| # | Навчальний рік        | Клас | Вступ\вибув | №<br>наказу | Дата зарахування<br>відрахування | Назва<br>закладу   | Примітки            | Дiī    |
|---|-----------------------|------|-------------|-------------|----------------------------------|--------------------|---------------------|--------|
| 1 | 2020/2021<br>навч.рік | 6    | вибув       | 18          | 2021-09-01                       | Тестовий<br>заклад | Тестова<br>примітка | ×<br>1 |

Сторінка «Результат навчальних досягнень учнів» - створюється автоматично.

#### Результат навчальних досягнень учнів

Завантажити pdf

| 2020/2021 навч.рік                                         | Клас 7-А                                                                                                    | Назва навчального закладу<br>Тестовий ліцей №2 (БПАЛ ) |                                 |                               |                                 |                                            |  |  |
|------------------------------------------------------------|----------------------------------------------------------------------------------------------------|--------------------------------------------------------|---------------------------------|-------------------------------|---------------------------------|--------------------------------------------|--|--|
| №<br>з\п                                                   | Назва предмету                                                                                                    | Річна                                                  | ДПА                             | Підсумкова                    | Кількість<br>пропущених<br>днів | Кількість<br>пропущених днів<br>по хворобі |  |  |
| 1                                                          | Алгебра                                                                                                    |                                                        |                                 |                               |                                 |                                            |  |  |
| 2                                                          | Англійська мова                                                                                                    |                                                        |                                 |                               |                                 |                                            |  |  |
| 3                                                          | Біологія                                                                                                    |                                                        |                                 |                               |                                 |                                            |  |  |
| 4                                                          | Географія                                                                                                    |                                                        | 25                              |                               |                                 |                                            |  |  |
| 5                                                          | Геометрія                                                                                                    |                                                        |                                 |                               |                                 |                                            |  |  |
| 6                                                          | Зарубіжна література                                                                                                    |                                                        | 2                               |                               |                                 |                                            |  |  |
| 7                                                          | Інформатика                                                                                                    |                                                        |                                 |                               |                                 |                                            |  |  |
| 8                                                          | Музика                                                                                                    |                                                        |                                 |                               |                                 |                                            |  |  |
| 9                                                          | Трудове навчання                                                                                                    |                                                        |                                 |                               |                                 |                                            |  |  |
| 10                                                         | Українська література                                                                                                    |                                                        |                                 |                               |                                 |                                            |  |  |
| 11                                                         | Українська мова                                                                                                    |                                                        | 2                               |                               |                                 | 8                                          |  |  |
| 12                                                         | Фізична культура                                                                                                    |                                                        | 2                               |                               |                                 | 8                                          |  |  |
| Похвальний лист<br>навчанні" \ Похвал<br>досягнення у вивч | Похвальний лист "За високі досягнення у<br>навчанні" \ Похвальна грамота "За особливі<br>досягнення у вивченні окремих предметів" |                                                        | Який клас<br>(курс)<br>закінчив | Дата<br>одержання<br>нагороди | Пі                              | дстава                                     |  |  |
| Похва                                                      | альний лист                                                                                                    | 22                                                     | 7-A                             | 2021-02-01                    | Тесто                           | за підстава                                |  |  |

#### Результат навчальних досягнень учнів

Директор закладу загальної середньої освіти

"\_\_"\_\_\_\_\_20 \_\_ p.

(підпис)

«Розклад навчальних занять» оберіть «На тиждень», або «На день».

### Розклад навчальних занять

На тиждень На день

Обравши «На тиждень», потрібно обрати клас. Розклад створюється автоматично згідно створених стовпців в класі на поточний тиждень. Розклад можна зберегти в форматі PDF.

#### На тиждень

Оберіть клас

#### Розклад занять (2022-10-03 - 2022-10-09)

٣

X v

| V    |           | Diserver | 6      | Haussen | <b>D</b> <sup>2</sup> <b>D</b> <sup>2</sup> | 0.6    | Heater |
|------|-----------|----------|--------|---------|---------------------------------------------|--------|--------|
| урок | Понеділок | вівторок | Середа | четвер  | и ятниця                                    | Субота | Неділя |

#### На тиждень

7-A

#### Розклад занять 7-А (2022-10-03 - 2022-10-09)

| Урок   | <mark>П</mark> онеділок   | Вівторок                 | Середа                  | Четвер              | П'ятниця                   | Субота <mark>Н</mark> еділя |
|--------|---------------------------|--------------------------|-------------------------|---------------------|----------------------------|-----------------------------|
| 1 Урок | Алгебра                   | Біологія                 | Географія               | Трудове<br>навчання | Музика                     |                             |
| 2 Урок | Історія<br>України        | Українська мова          | Англійська мова         | Трудове<br>навчання | Всесвітня Історія          |                             |
| 3 Урок | Інформатика               | Українська<br>література | Зарубіжна<br>література | Правознавстов       | Геометрія                  |                             |
| 4 Урок | <mark>Інф</mark> орматика | Фізична культура         | Основи здоров'я         | Фізична культура    | Безпека<br>життєдіяльності |                             |
| 5 Урок |                           |                          |                         |                     |                            |                             |

#### Завантажити pdf

Обравши «На день», потрібно обрати клас. Розклад створюється автоматично згідно створених стовпців в класі на поточний день. Розклад можна зберегти в форматі PDF.

# На день Оберіть клас

#### Розклад занять

Урок

#### На день

| 7-A | × |            | × |
|-----|---|------------|---|
|     | × | 2022-10-07 |   |

#### Розклад занять 2022-10-07

| Урок   | 7-A                     |  |
|--------|-------------------------|--|
| 1 Урок | Музика                  |  |
| 2 Урок | Всесвітня Історія       |  |
| 3 Урок | Геометрія               |  |
| 4 Урок | Безпека життєдіяльності |  |
| 5 Урок |                         |  |

Завантажити pdf

#### 7. Взаємодія з журналами

Ведення журналів в системі повністю забезпечується вчителями. Проте, за потреби, адміністратор школи може переглянути і відредагувати журнал будь-якого класу. Отримати доступ до журналів можна за допомогою відповідних розділів головного меню.

#### <u>Детальніше про роботу з журналами читайте в інструкції для вчителів.</u>